Integrated Management System (IMS)

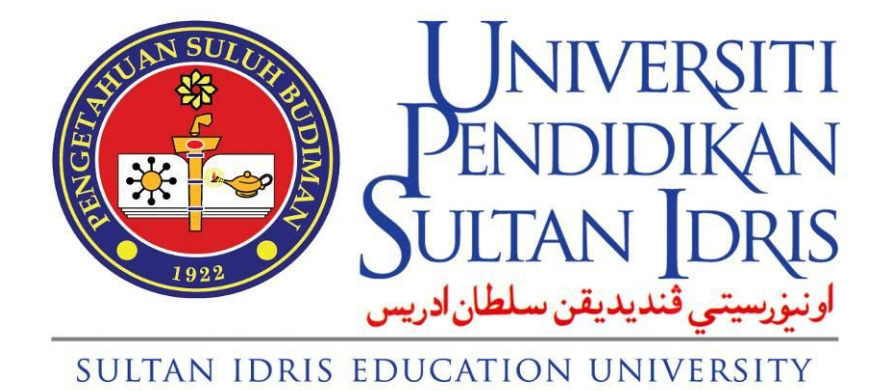

# HUMAN RESOURCE & & ADMINISRATION SYSTEM PANEL CLINIC CLAIM

Functions for Administration USER GUIDE MANUAL

Prepared By: ICT Centre Sultan Idris Education University Version 1.0, July 2013

# TABLE OF CONTENTS

| 1 | LOGIN                             | 1-2  |
|---|-----------------------------------|------|
| 2 | PATIENT REGISTRATION              | .2-4 |
| 3 | PANEL CLINIC CLAIM APPICATION     | .3-6 |
| 4 | PANEL CLINIC CLAIM SUBMISSION     | 4-11 |
| 5 | VIEWING PANEL CLINIC CLAIM STATUS | 5-21 |
| 6 | LOGOUT                            | 6-23 |

## 1 LOGIN

1.1. To access the Vendor@UPSI Portal, type the following URL :-

#### https://myupsi.upsi.edu.my/vendorLogin.jsp

1.2. On the next screen, enter your **Username** and **Password**. Click the **Login** button.

|                                                                                                    | Today : <b>02-07-2013</b> |
|----------------------------------------------------------------------------------------------------|---------------------------|
| UNIVERSITI<br>PENDIDIKAN<br>Vendor@UPSI Porta                                                                                                    | il                        |
| Welcome to Vendor@UPSI Portal                                                                                                    |                           |
| To continue, please enter Username and Password details in the areas provided below. Username @ [ Password @  Login Hew Vendor? [ Click here to register. ]              |                           |
| This is a secure webste area restricted to authorized users only.<br>All user activity in this area is monitored and<br>unauthorized access attempts will be prosecuted. |                           |
| © 2011 Universiti Pendidikan Sultan Idris, 35900 Tanjong Malim, Perak                                                                                                    |                           |

Figure 1.1 – Login

1.3. The following figure will be displayed.

| My Intranet Desktop ::    | Universiti Pendidikan Sultan Idris                          |            |                                      |                                     |                           |  |  |  |  |  |
|---------------------------|-------------------------------------------------------------|------------|--------------------------------------|-------------------------------------|---------------------------|--|--|--|--|--|
|                           |                                                             |            | Home   Panel Clinic Claim   Update P | rofile   Tender   Payment Status    | Change Password   Logout  |  |  |  |  |  |
|                           | KUHP, PERUBATAN POLYKLINIK SYIFA SON BHD                    |            |                                      |                                     |                           |  |  |  |  |  |
|                           |                                                             |            |                                      |                                     |                           |  |  |  |  |  |
| 🖷 Memo                    |                                                             |            |                                      | (http://www.com                     |                           |  |  |  |  |  |
|                           |                                                             |            |                                      | (Index) (Compose) (Empty masin) (Ne | W Folder Settings (C) (C) |  |  |  |  |  |
| Listing 10 🔻              |                                                             |            |                                      |                                     | Select A Folder 👻         |  |  |  |  |  |
| Select All Delete Move Mo | ve Memo To Folder: 💌                                        |            |                                      |                                     |                           |  |  |  |  |  |
|                           |                                                             | Inbox      |                                      |                                     |                           |  |  |  |  |  |
| Priority                  | From                                                        | Subject    | Date                                 |                                     |                           |  |  |  |  |  |
|                           | Suhana Sdn Bhd                                              | sebutharga | 27 Nov 2008, 04:19:02 PM             |                                     | Read                      |  |  |  |  |  |
|                           | Suhana Sdn Bhd                                              | sebutharga | 27 Nov 2008, 04:19:01 PM             |                                     | Read                      |  |  |  |  |  |
|                           | Suhana Sdn Bhd                                              | sebutharga | 27 Nov 2008, 04:19:01 PM             |                                     | Unread                    |  |  |  |  |  |
|                           | Suhana Sdn Bhd                                              | sebutharga | 27 Nov 2008, 04:18:12 PM             |                                     | Unread                    |  |  |  |  |  |
|                           | Suhana Sdn Bhd                                              | sebutharga | 27 Nov 2008, 04:18:10 PM             |                                     | Unread                    |  |  |  |  |  |
| Select All Delete Move Mo | ve Memo To Folder: 💌                                        |            |                                      |                                     |                           |  |  |  |  |  |
|                           | indox) Compose) Empty Trash (New Folder) (Settings (Q.) (g) |            |                                      |                                     |                           |  |  |  |  |  |

Figure 1.2 – Main Page

1.4. Click on the **Panel Clinic Claim** link located on the upper-right side of the current page.

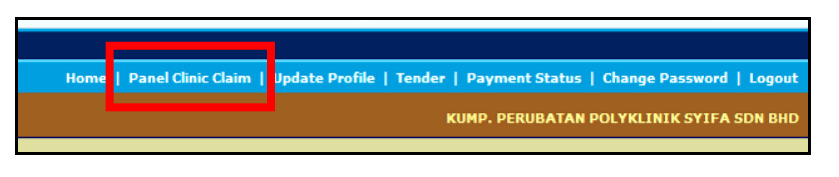

Figure 1.3 – User Menu

1.5. Main page for Panel Clinic Claim will be displayed.

| My Intranet Desktop :: | Universiti Pendidikan Sultan Idris |                           |                                          |                              |
|------------------------|------------------------------------|---------------------------|------------------------------------------|------------------------------|
|                        |                                    | Home   Panel Clinic Claim | Update Profile   Tender   Payment Status | Change Password   Logout     |
|                        |                                    |                           | KUMP. PERUBATAI                          | N POLYKLINIK SYIFA SDN BHD   |
|                        |                                    |                           |                                          |                              |
| 🕂 Clinic Claim         |                                    |                           |                                          |                              |
|                        |                                    |                           | Registratio                              | on Claim Submit Claim Status |
|                        |                                    | Claim Status              |                                          |                              |
|                        |                                    |                           | Month                                    | All 🔻 Year 2013 🔻            |
|                        |                                    |                           |                                          | Arint Claim Report           |
| #                      | Submit Date                        | Batch ID                  | Amount (RM)                              | Status                       |
| 1                      | 20-06-2013                         | CB13-00103                | 12.00                                    | SUBMIT                       |
| 2                      | 20-06-2013                         | CB13-00105                | 34.21                                    | SUBMIT                       |
| 3                      | 20-06-2013                         | CB13-00104                | 32.60                                    | SUBMIT                       |
| 4                      | 19-06-2013                         | CB13-00102                | 32.55                                    | SUBMIT                       |
| 5                      | 18-06-2013                         | CB13-00101                | 42.30                                    | SUBMIT                       |
| 6                      | 12-06-2013                         | CB13-00081                | 49.00                                    | SUBMIT                       |
| 7                      | 09-05-2013                         | CB13-00062                | 19.00                                    | SUBMIT                       |
| 8                      | 07-05-2013                         | CB13-00061                | 28.00                                    | SUBMIT                       |
| 9                      | 22-04-2013                         | CB13-00043                | 3.00                                     | SUBMIT                       |
| 10                     | 22-04-2013                         | CB13-00045                | 97.00                                    | SUBMIT                       |
| 11                     | 22-04-2013                         | CB13-00044                | 50.00                                    | SUBMIT                       |
| 12                     | 18-04-2013                         | CB13-00041                | 21.00                                    | SUBMIT                       |
| 13                     | 18-04-2013                         | CB13-00042                | 25.00                                    | SUBMIT                       |
| 14                     | 08-03-2013                         | CB13-00021                | 25.00                                    | SUBMIT                       |
|                        |                                    |                           |                                          |                              |
|                        |                                    |                           |                                          |                              |
|                        |                                    |                           |                                          |                              |
|                        |                                    |                           |                                          |                              |

Figure 1.4 – Main Page for Panel Clinic Claim

## **2** PATIENT REGISTRATION

#### 2.1. Patient Registration

2.1.1. Click on the **Registration** Registration button located on the upper-right side of the current page. Figure 2.1.1 below will be displayed.

| My Intranet     | Desktop ::             | Universiti Pendidikan Sultan Idris |  |                  |                   |                                                         |                                          |  |  |
|-----------------|------------------------|------------------------------------|--|------------------|-------------------|---------------------------------------------------------|------------------------------------------|--|--|
|                 |                        |                                    |  |                  |                   | Home   Panel Clinic Claim   Update Profile   Tender   P | ayment Status   Change Password   Logout |  |  |
|                 |                        |                                    |  |                  |                   | КИМ                                                     | IP. PERUBATAN POLYKLINIK SYIFA SDN BHD   |  |  |
| -> Clinic Claim | n                      |                                    |  |                  |                   |                                                         |                                          |  |  |
|                 |                        |                                    |  |                  |                   |                                                         | Registration Claim Submit Claim Status   |  |  |
|                 |                        |                                    |  | Panel Cli        | nic Registration  |                                                         |                                          |  |  |
|                 |                        | Staff ID                           |  | Verify           |                   |                                                         |                                          |  |  |
|                 |                        | Staff Name                         |  |                  |                   |                                                         |                                          |  |  |
|                 |                        |                                    |  |                  | Register          |                                                         |                                          |  |  |
|                 |                        |                                    |  | List of Register | ed Staff (02/07/2 | 2013)                                                   |                                          |  |  |
| No.             | Staff Name             |                                    |  | Staff ID         | Patient Name      | •                                                       | Time of Registration                     |  |  |
|                 | No Registration found. |                                    |  |                  |                   |                                                         |                                          |  |  |
|                 |                        |                                    |  |                  |                   |                                                         |                                          |  |  |
|                 |                        |                                    |  |                  |                   |                                                         |                                          |  |  |
|                 |                        |                                    |  |                  |                   |                                                         |                                          |  |  |

Figure 2.1.1 – Patient Registration Screen

2.1.2. Enter the relevant registration information on the following areas :

- i. Staff ID : Enter Staff ID who have registered under the panel clinic.
- ii. **Verify Button** : Click on the **Verify** button to verify whether staff had been registered with the panel clinic.
- iii. **Staff Name :** If staff have already registered with the panel clinic, staff name will automatically appear in this area.
- 2.1.3. Click on the **Register** button located on the bottom of the current page to save the information. Figure 2.1.2 will be displayed.

| Registration successful. |
|--------------------------|
| ОК                       |

Figure 2.1.2 – Message of registration successful

2.1.4. Click on the **OK** button. Figure 2.1.3 below will be displayed.

| My Intranet                                                                           | t Desktop ::     | Universiti Pendidikan Sultan Idris |                   |                  |         |                                        |  |  |  |
|---------------------------------------------------------------------------------------|------------------|------------------------------------|-------------------|------------------|---------|----------------------------------------|--|--|--|
| Home   Panel Clinic Claim   Update Profile   Tender   Payment Status   Change Passwor |                  |                                    |                   |                  |         |                                        |  |  |  |
| KUMP. PERUBATAN POLYKLINIK SY                                                         |                  |                                    |                   |                  |         |                                        |  |  |  |
| ± Chric Claim                                                                         |                  |                                    |                   |                  |         |                                        |  |  |  |
|                                                                                       |                  |                                    |                   |                  |         | Registration Claim Submit Claim Status |  |  |  |
|                                                                                       |                  |                                    | Panel Cli         | ic Registration  |         |                                        |  |  |  |
|                                                                                       |                  | Staff ID                           | Verify            |                  |         |                                        |  |  |  |
|                                                                                       |                  | Staff Name                         |                   |                  |         |                                        |  |  |  |
|                                                                                       |                  |                                    |                   | Register         |         |                                        |  |  |  |
|                                                                                       |                  |                                    | List of Registere | d Staff (02/07/2 | 2013)   |                                        |  |  |  |
| No.                                                                                   | Staff Name       |                                    | Staff ID          | Patient Name     | l .     | Time of Registration                   |  |  |  |
| 1                                                                                     | Norlia binti Mat | Norwani                            | K00200            | Norlia binti Mat | Norwani | 11:30:28 AM                            |  |  |  |
|                                                                                       |                  |                                    |                   |                  |         |                                        |  |  |  |
|                                                                                       |                  |                                    |                   |                  |         |                                        |  |  |  |
|                                                                                       |                  |                                    |                   |                  |         |                                        |  |  |  |

Figure 2.1.3 – List of registered staff on the current date

#### 2.2. Viewing List of Registered Patient

- 2.2.1. Click on the **Registration** Begistration button located on the upper-right side of the current page.
- 2.2.2. The list of registered patient for current date will be displayed as shown on the Figure 2.1.3 above.

## **3** PANEL CLINIC CLAIM APPICATION

#### 3.1. Panel Clinic Claim Application

3.1.1. Click the **Claim** button located on the upper-right side of the current page. Figure 3.1.1 below will be displayed.

| + Clinic Claim                                                                                                    |                                                            |               |                                        |  |  |  |  |  |
|----------------------------------------------------------------------------------------------------|------------------------------------------------------------|---------------|----------------------------------------|--|--|--|--|--|
|                                                                                                    |                                                            |               | Registration Claim Submit Claim Status |  |  |  |  |  |
|                                                                                                    |                                                            |               |                                        |  |  |  |  |  |
|                                                                                                    |                                                            |               |                                        |  |  |  |  |  |
| Treatment Date                                                                                                    | Treatment Date                                             |               |                                        |  |  |  |  |  |
| Staff Name / ID                                                                                                    | Please Select 👻                                            |               |                                        |  |  |  |  |  |
|                                                                                                    | Verify                                                     |               |                                        |  |  |  |  |  |
| Staff Name                                                                                                    |                                                            |               |                                        |  |  |  |  |  |
| Department                                                                                                    |                                                            |               |                                        |  |  |  |  |  |
| Clinic Name                                                                                                    | POLYKLINIK SYIFA & SURGERY                                 |               |                                        |  |  |  |  |  |
| Clinic Address                                                                                                    | No. 4 Jalan Happy 1, Taman Happy,35900,<br>Perak, Malaysia |               |                                        |  |  |  |  |  |
| Treatment / Remarks                                                                                                    |                                                            |               |                                        |  |  |  |  |  |
| Medications                                                                                                    |                                                            | Amount (RM) 0 |                                        |  |  |  |  |  |
| Other                                                                                                    |                                                            | Amount (RM)   |                                        |  |  |  |  |  |
| Total Amount (RM)                                                                                                    | RM 0                                                       |               |                                        |  |  |  |  |  |
| МС                                                                                                    | O Yes                                                      |               |                                        |  |  |  |  |  |
|                                                                                                    | ® No                                                       |               |                                        |  |  |  |  |  |
|                                                                                                    | Save                                                       |               |                                        |  |  |  |  |  |
| <u>NOTA / NOTE</u> :<br>Tuntutan Panel Klinik hanya boleh dilakukan sehingga minggu<br>Panel Clinic Claim can only be done until the first week of th | ı pertama bulan berikutnya.<br>e following month           |               |                                        |  |  |  |  |  |

Figure 3.1.1 – Panel Clinic Claim Form: Registered Record

#### 3.1.2. Registered Record

Fill in the information needed for the panel clinic claim on the following areas:

- i. **Treatment Date :** Enter treatment date.
- ii. **Retrieve registered staff Ink** : Click on *Retrieve registered staff* link to retrieve a list of staff name who have registered for treatment on the selected treatment date.
- iii. Staff Name / ID : A list of staff name / ID who have registered for treatment on the selected treatment date will appear automatically in 3-6

this area. Select one from the list to continue the application process.

- iv. **Verify Button** : Click on the **Verify** button to display further information.
- v. **Staff Name :** Staff name will appear automatically after click on **Verify** button.
- vi. **Department :** Department will appear automatically after click on **Verify** button.
- vii. **Patient Name :** Select one from the list to continue the application process.
- viii. **Relationship :** Relationship will appear automatically after make a selection from Patient Name.
- ix. **Clinic Name :** Clinic name is automatically displayed based on the username logged into the system.
- x. **Clinic Address :** Clinic address is automatically displayed based on the username logged into the system.
- xi. **Treatment / Remarks :** Enter the type of treatment or remarks that has been made in the clinic.
- xii. Medications : Enter the type of medication given by the clinic.
- xiii. **Amount (RM) :** Enter the amount in Ringgit Malaysia of the medication given.
- xiv. **Other :** Enter any other things that have been given by the clinic.
- xv. Amount (RM) : Enter the amount in Ringgit Malaysia.
- xvi. **Total Amount (RM) :** Total amount will automatically displayed based on calculation from the Amount(RM).
- xvii. MC : Check one box whether the clinic is giving MC to the staff.
- 3.1.3. Click on the **Save Save** button located at the bottom of the current page to save the information. Figure 3.1.2 will be displayed.

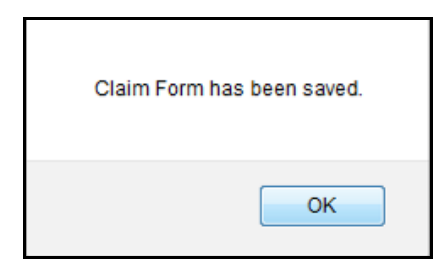

Figure 3.1.2 – Message claim form has been saved

3.1.4. Click on the **OK** button to proceed the next claim application.

#### 3.1.5. Unregistered Record

For records that have not registered for some reason that cannot be avoided, click on the **Unregistered Record** [*Unregistered Record*] link. Figure 3.1.3 will be displayed.

|                     |                                                            |               | KUMP. PERUBATAN POLYKLINIK SYIFA SON BHD |
|---------------------|------------------------------------------------------------|---------------|------------------------------------------|
| ** Clinic Claim     |                                                            |               |                                          |
|                     |                                                            |               | Registration Claim Submit Claim Status   |
|                     | Panel Clinic Claim Form                                    |               |                                          |
|                     | [ Registered Record ] [ Unregistered                       | Record ]      |                                          |
| Staff ID            | Verify                                                     |               |                                          |
| Staff Name          |                                                            |               |                                          |
| Receipt No          |                                                            |               |                                          |
| Treatment Date      |                                                            |               |                                          |
| Clinic Name         | POLYKLINIK SYIFA & SURGERY                                 |               |                                          |
| Clinic Address      | No. 4 Jalan Happy 1, Taman Happy,35900,<br>Perak, Malaysia |               |                                          |
| Treatment / Remarks |                                                            | -             |                                          |
| Medications         |                                                            | Amount (RM) 0 |                                          |
| Other               |                                                            | Amount (RM) 0 |                                          |
| Total Amount (RM)   | RM 0                                                       |               |                                          |
| MC                  | ⊙ Yes<br>● No                                              |               |                                          |
| NOTA / NOTE:        | Save                                                       |               |                                          |

Rajah 3.1.3 – Panel Clinic Claim Form – Unregistered Record

- 3.1.6. Fill in the information needed for the panel clinic claim on the following areas :
  - i. Staff ID : Enter Staff Id.
  - ii. **Verify Button** : Click on the **Verify** button to display further information.
  - iii. **Staff Name :** Staff name will appear automatically after click on **Verify** button.
  - iv. **Department :** Department will appear automatically after click on **Verify** button.
  - v. **Patient Name :** Select one from the list to continue the application process.
  - vi. **Relationship :** Relationship will appear automatically after make a selection from Patient Name.
  - vii. Receipt No : Enter Receipt Number.
  - viii. Treatment Date : Enter treatment date.
  - ix. **Clinic Name :** Clinic name is automatically displayed based on the username logged into the system.
  - x. **Clinic Address :** Clinic address is automatically displayed based on the username logged into the system.
  - xi. **Treatment / Remarks :** Enter the type of treatment or remarks that has been made in the clinic.
  - xii. Medications : Enter the type of medication given by the clinic.
  - xiii. **Amount (RM) :** Enter the amount in Ringgit Malaysia of the medication given.
  - xiv. **Other :** Enter any other things that have been given by the clinic.
  - xv. Amount (RM) : Enter the amount in Ringgit Malaysia.
  - xvi. **Total Amount (RM) :** Total amount will automatically displayed based on calculation from the Amount(RM).
  - xvii. MC : Check one box whether the clinic is giving MC to the staff.

3.1.7. Click on the **Save** button located at the bottom of the current page to save the information. Figure 3.1.4 will be displayed.

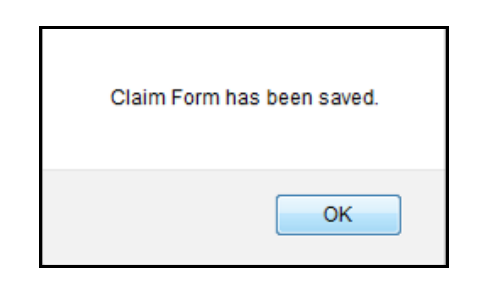

Figure 3.1.4 – Message claim form has been saved

3.1.8. Click on the **OK** button to proceed the next claim application.

## **4** PANEL CLINIC CLAIM SUBMISSION

#### 4.1. Updating Panel Clinic's Claim Information

4.1.1. Click on **Name** link as in Figure 4.1.1 below to see the details of each record and Figure 4.1.2 will be displayed.

| M | ly Intrane                                           | t Desktop :: Universiti Pen           | didika | an Sultan Idris              |   |                              |                    |                            |                           |  |
|---|------------------------------------------------------|---------------------------------------|--------|------------------------------|---|------------------------------|--------------------|----------------------------|---------------------------|--|
|   |                                                      |                                       |        |                              |   | Home   Panel Clinic Claim    | Update Profile   T | ender   Payment Status   ( | Change Password   Logout  |  |
|   | KUMP. PERUBATAN POLYKLINIK SYIFA SON BHO             |                                       |        |                              |   |                              |                    |                            |                           |  |
|   | + Chric Claim                                        |                                       |        |                              |   |                              |                    |                            |                           |  |
| Ľ |                                                      |                                       |        |                              |   |                              |                    | Registration               | Claim Submit Claim Status |  |
|   |                                                      |                                       |        |                              | L | ist of Claim to Submit       |                    |                            |                           |  |
| 1 | Listing 10                                           | •                                     |        |                              |   |                              |                    |                            | Page 1 🔻                  |  |
| C | Select All Sul                                       | bmit to Batch Delete View Batch Claim |        |                              |   |                              |                    |                            |                           |  |
|   |                                                      | Staff Id                              |        | Name                         |   | Patient                      | Receipt No         | o. Receipt Date            | Amount (RM)               |  |
|   |                                                      | K00023                                |        | Hazizee Khazoona binti Harun |   | Hazizee Khazoona binti Harun | C13-000608         | 18-06-2013                 | 35.00                     |  |
|   |                                                      | K00004                                |        | Rusley bin Taib              |   | Rusley bin Taib              | C13-000608         | 19-06-2013                 | 33.00                     |  |
|   |                                                      | K00200                                |        | Norlia binti Mat Norwani     |   | Norlia binti Mat Norwani     | C13-000608         | 9 01-07-2013               | 12.00                     |  |
|   |                                                      | K00200                                |        | Norlia binti Mat Norwani     |   | Norlia binti Mat Norwani     | C13-000608         | 8 02-07-2013               | 13.00                     |  |
|   | Current Claims in Batch : 0                          |                                       |        |                              |   |                              |                    |                            |                           |  |
|   | SelectAI) Submitto Batch   Delete   View Batch Claim |                                       |        |                              |   |                              |                    |                            |                           |  |
|   |                                                      |                                       |        |                              |   |                              |                    |                            |                           |  |
|   |                                                      |                                       |        |                              |   |                              |                    |                            |                           |  |

Figure 4.1.1 – Main page for Panel Clinic Submission

| My Intranet Desktop :: | Universiti Pendidikan Sultan Idris |                      |                               |                           |                |                         |                           |
|------------------------|------------------------------------|----------------------|-------------------------------|---------------------------|----------------|-------------------------|---------------------------|
|                        |                                    |                      |                               | Home   Panel Clinic Claim | Update Profile | Tender   Payment Status | Change Password   Logout  |
|                        |                                    |                      |                               |                           |                | KUMP. PERUBATAN         | POLYKLINIK SYIFA SDN BHD  |
|                        |                                    |                      |                               |                           |                |                         |                           |
| 🕂 Clinic Claim         |                                    |                      |                               |                           |                |                         |                           |
|                        |                                    |                      |                               |                           |                | Registration            | Claim Submit Claim Status |
|                        |                                    |                      | Panel Clinic Claim Form       |                           |                |                         |                           |
|                        | 1                                  | Treatment Date 19-0  | 6-2013                        |                           |                |                         |                           |
|                        | 5                                  | Staff Name / ID Rush | ey bin Taib - K00004          |                           |                |                         |                           |
|                        |                                    | Department Peja      | bat Pendaftar                 |                           |                |                         |                           |
|                        |                                    | Patient Name Rusi    | ey bin Taib                   |                           |                |                         |                           |
|                        |                                    | Relationship Send    | liri                          |                           |                |                         |                           |
|                        |                                    | Clinic Name POLY     | KLINIK SYIFA & SURGERY        |                           |                |                         |                           |
|                        |                                    | Clinic Address No. 4 | 1 Jalan Happy 1, Taman Happy, | 5900, Perak, Malaysia     |                |                         |                           |
|                        | Treatn                             | nent / Remarks Saki  | t sendi                       |                           |                |                         |                           |
|                        |                                    | Medications ubat     | sendi                         | Amount (RM)               | 21             |                         |                           |
|                        |                                    | Other lain           |                               | Amount (RM)               | 12             |                         |                           |
|                        | Tot                                | al Amount (RM) 33.0  | 0                             |                           |                |                         |                           |
|                        |                                    | MC No                |                               |                           |                |                         |                           |
|                        |                                    |                      | Edit Cancel Claim Back        |                           |                |                         |                           |
|                        |                                    |                      |                               |                           |                |                         |                           |
|                        |                                    |                      |                               |                           |                |                         |                           |
|                        |                                    |                      |                               |                           |                |                         |                           |

Figure 4.1.2 – Page to update record before submission

4.1.2. Click on **Edit** button to update record. Figure 4.1.3 below will be displayed.

| Clinic Claim                 |                                                            |                |    |                                        |  |  |  |  |  |
|------------------------------|------------------------------------------------------------|----------------|----|----------------------------------------|--|--|--|--|--|
|                              |                                                            |                |    | Registration Claim Submit Claim Status |  |  |  |  |  |
| Panel Clinic Edit Claim Form |                                                            |                |    |                                        |  |  |  |  |  |
| Treatment Date               | 19-06-2013                                                 |                |    |                                        |  |  |  |  |  |
| Staff Name / ID              | Rusley bin Taib - K00004                                   |                |    |                                        |  |  |  |  |  |
| Department                   | Pejabat Pendaftar                                          | abat Pendaftar |    |                                        |  |  |  |  |  |
| Patient Name                 | Rusley bin Taib 👻                                          |                |    |                                        |  |  |  |  |  |
| Relationship                 | Sendiri                                                    |                |    |                                        |  |  |  |  |  |
| Clinic Name                  | POLYKLINIK SYIFA & SURGERY                                 |                |    |                                        |  |  |  |  |  |
| Clinic Address               | No. 4 Jalan Happy 1, Taman Happy,35900,<br>Perak, Malaysia |                |    |                                        |  |  |  |  |  |
| Treatment / Remarks          | Sakit sendi                                                |                |    |                                        |  |  |  |  |  |
| Medications                  | ubat sendi                                                 | Amount (RM)    | 21 |                                        |  |  |  |  |  |
| Other                        | lain                                                       | Amount (RM)    | 12 |                                        |  |  |  |  |  |
| Total Amount (RM)            | 33.00                                                      |                |    |                                        |  |  |  |  |  |
| МС                           | O Yes                                                      |                |    |                                        |  |  |  |  |  |
|                              | Save Save                                                  |                |    |                                        |  |  |  |  |  |

Figure 4.1.3 – Page to update each field before submission

- 4.1.3. Only these areas can be updated :
  - i. **Treatment / Remarks :** Enter the type of treatment or remarks that needs to be updated.
  - ii. **Medications :** Enter the type of medication given by the clinic that needs to be updated.
  - iii. **Amount (RM) :** Enter the amount in Ringgit Malaysia of the medication given that needs to be updated.
  - iv. **Other :** Enter any other things that have been given by the clinic that needs to be updated.
  - v. Amount (RM) : Enter the amount in Ringgit Malaysia.
  - vi. **Total Amount (RM) :** Total amount will automatically displayed based on calculation from the Amount(RM).
  - vii. MC : Check one box whether the clinic is giving MC to the staff.

4.1.4. Click on the **Save** button located at the bottom of the current page to save the information. Figure 4.1.4 will be displayed.

| Claim Form has been upo | lated. |
|-------------------------|--------|
| •                       | К      |

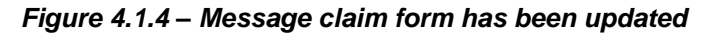

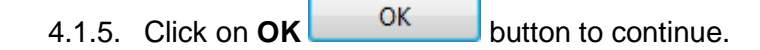

#### 4.2 Panel Clinic Claim Submission

4.2.1. Click on the **Submit Claim** Submit Claim button located on the upper-right side of the current page. Figure 4.2.1 below will be displayed.

| M | y Intrane    | t Desktop :: Universiti Pen           | ididikan Sultan Idris        |                               |                        |                     |                          |
|---|--------------|---------------------------------------|------------------------------|-------------------------------|------------------------|---------------------|--------------------------|
|   |              |                                       |                              | Home   Panel Clinic Claim   U | pdate Profile   Tender | Payment Status   Ch | ange Password   Logout   |
|   |              |                                       |                              |                               |                        | KUMP. PERUBATAN POL | YKLINIK SYIFA SDN BHD    |
|   | Clinic Clai  | im                                    |                              |                               |                        |                     |                          |
|   |              |                                       |                              |                               |                        | Registration        | laim Submit Claim Status |
| - |              |                                       | L                            | ist of Claim to Submit        |                        |                     |                          |
| I | isting 10    | •                                     |                              |                               |                        |                     | Page 1 🔻                 |
| C | elect All Su | bmit to Batch Delete View Batch Claim |                              |                               |                        |                     |                          |
|   |              | Staff Id                              | Name                         | Patient                       | Receipt No.            | Receipt Date        | Amount (RM)              |
|   |              | K00257                                | Rozilah binti Abdullah       | Rozilah binti Abdullah        | C13-0006075            | 18-06-2013          | 22.31                    |
|   |              | K00200                                | Norlia binti Mat Norwani     | Norlia binti Mat Norwani      | C13-0006076            | 18-06-2013          | 35.00                    |
|   |              | K00023                                | Hazizee Khazoona binti Harun | Hazizee Khazoona binti Harun  | C13-0006081            | 18-06-2013          | 35.00                    |
|   |              | K00004                                | Rusley bin Taib              | Rusley bin Taib               | C13-0006082            | 19-06-2013          | 33.00                    |
|   |              | K00200                                | Norlia binti Mat Norwani     | Norlia binti Mat Norwani      | C13-0006089            | 01-07-2013          | 12.00                    |
|   |              | K00200                                | Norlia binti Mat Norwani     | Norlia binti Mat Norwani      | C13-0006088            | 02-07-2013          | 13.00                    |
|   |              |                                       | a                            | urrent Claims in Batch : 0    |                        |                     |                          |
| C | elect All Su | bmit to Batch Delete View Batch Claim |                              |                               |                        |                     |                          |
|   |              |                                       |                              |                               |                        |                     |                          |
|   |              |                                       |                              |                               |                        |                     |                          |

Figure 4.2.1 – Main page for Panel Clinic Submission

- 4.2.2. Tick the check box for the selected records or click **Select All Select All button to select all records in the list to be submitted.**
- 4.2.3. Click on Submit to Batch Submit to Batch button for submission. Figure 4.2.2 below will be displayed.

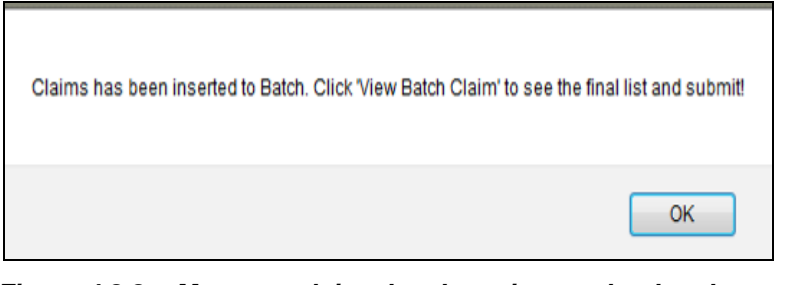

Figure 4.2.2 – Message claims has been inserted to batch.

4.2.4. Click on the **OK** button to proceed the process of claim application. Figure 4.2.3 below will be displayed.

| My Intran     | et Desktop :: Universiti Per           | ndidikan Sultan Idris        |                               |                        |                     |                           |
|---------------|----------------------------------------|------------------------------|-------------------------------|------------------------|---------------------|---------------------------|
|               |                                        |                              | Home   Panel Clinic Claim   U | pdate Profile   Tender | Payment Status   Cl | hange Password   Logout   |
|               |                                        |                              |                               |                        | KUMP. PERUBATAN POL | YKLINIK SYIFA SDN BHD.    |
| -+ Clinic Cla | im                                     |                              |                               |                        |                     |                           |
|               |                                        |                              |                               |                        | Registration        | Claim Submit Claim Status |
|               |                                        | L                            | ist of Claim to Submit        |                        |                     |                           |
| Listing 10    | •                                      |                              |                               |                        |                     | Page 1 🔻                  |
| Select All S  | ubmit to Batch Delete View Batch Claim | )                            |                               |                        |                     |                           |
|               | Staff Id                               | Name                         | Patient                       | Receipt No.            | Receipt Date        | Amount (RM)               |
|               | K00257                                 | Rozilah binti Abdullah       | Rozilah binti Abdullah        | C13-0006075            | 18-06-2013          | 22.31                     |
|               | K00200                                 | Norlia binti Mat Norwani     | Norlia binti Mat Norwani      | C13-0006076            | 18-06-2013          | 35.00                     |
|               | K00023                                 | Hazizee Khazoona binti Harun | Hazizee Khazoona binti Harun  | C13-0006081            | 18-06-2013          | 35.00                     |
|               | K00004                                 | Rusley bin Taib              | Rusley bin Taib               | C13-0006082            | 19-06-2013          | 33.00                     |
|               | K00200                                 | Norlia binti Mat Norwani     | Norlia binti Mat Norwani      | C13-0006089            | 01-07-2013          | 12.00                     |
|               | K00200                                 | Norlia binti Mat Norwani     | Norlia binti Mat Norwani      | C13-0006088            | 02-07-2013          | 13.00                     |
|               |                                        | C                            | urrent Claims in Batch : 0    |                        |                     |                           |
| Select All S  | ubmit to Batch Delete View Batch Claim | )                            |                               |                        |                     |                           |
|               |                                        |                              |                               |                        |                     |                           |
|               |                                        |                              |                               |                        |                     |                           |
|               |                                        |                              |                               |                        |                     |                           |

Figure 4.2.3 – Main page for Panel Clinic Submission

4.2.5 Click on the **View Batch Claim** View Batch Claim button. Figure 4.2.4 below will be displayed.

| My Intr              | anet Desktop ::  | Universiti Per | ndidikan Sultan Idris |                  |                       |                           |                |                        |                               |
|----------------------|------------------|----------------|-----------------------|------------------|-----------------------|---------------------------|----------------|------------------------|-------------------------------|
|                      |                  |                |                       |                  |                       | Home   Panel Clinic Claim | Update Profile | Tender   Payment State | ıs   Change Password   Logou  |
|                      |                  |                |                       |                  |                       |                           |                | KUMP. PERUBAT/         | NN POLYKLINIK SYIFA SDN BH    |
| <sup>)</sup> €Clinie | : Claim          |                |                       |                  |                       |                           |                |                        |                               |
|                      |                  |                |                       |                  |                       |                           |                | Registra               | ion Claim Submit Claim Status |
|                      |                  |                |                       | E                | Batch Claim to Submit |                           |                |                        |                               |
| SubmitB              | atch Clear Batch |                |                       |                  |                       |                           |                |                        |                               |
|                      |                  |                |                       | Reference Number |                       |                           |                |                        |                               |
|                      |                  |                |                       | Invoice No       |                       |                           |                |                        |                               |
|                      | Staf             | i Id           |                       | Name             | Pat                   | ient                      | Receipt No.    | Receipt Date           | Amount (RM)                   |
| 1                    | K002             | 257            | Rozilah               | binti Abdullah   | Rozilah bin           | ti Abdullah               | C13-0006075    | 18-06-2013             | 22.31                         |
| 2                    | K002             | 200            | Norlia bir            | nti Mat Norwani  | Norlia binti I        | 4at Norwani               | C13-0006076    | 18-06-2013             | 35.00                         |
|                      |                  |                |                       |                  |                       |                           |                | Tot                    | al 57.31                      |
|                      |                  |                |                       |                  |                       |                           |                |                        |                               |
| SubmitB              | atch Clear Batch |                |                       |                  |                       |                           |                |                        |                               |
|                      |                  |                |                       |                  |                       |                           |                |                        |                               |
|                      |                  |                |                       |                  |                       |                           |                |                        |                               |
|                      |                  |                |                       |                  |                       |                           |                |                        |                               |

Figure 4.2.4 – Page for batch claim to submit

4.2.6 Click on **Name** link as in Figure 4.2.5 below to see the details of each record and Figure 4.2.6 will be displayed.

| My Intran                     | et Desktop :: | Universiti Pendidik | an Sultan Idris  |                 |                       |                           |                    |                         |                           |
|-------------------------------|---------------|---------------------|------------------|-----------------|-----------------------|---------------------------|--------------------|-------------------------|---------------------------|
|                               |               |                     |                  |                 |                       | Home   Panel Clinic Claim | Update Profile   1 | Tender   Payment Status | Change Password   Logout  |
|                               |               |                     |                  |                 |                       |                           |                    | KUMP. PERUBATAN P       | OLYKLINIK SYIFA SDN BHD   |
| ettere ett                    |               |                     |                  |                 |                       |                           |                    |                         |                           |
| <ul> <li>Chine eta</li> </ul> | lim           |                     |                  |                 |                       |                           |                    | Registration            | Claim Submit Claim Status |
|                               |               |                     |                  |                 | Batch Claim to Submit |                           |                    |                         |                           |
| Submit Batch                  | Clear Batch   |                     |                  |                 |                       |                           |                    |                         |                           |
| 1                             |               |                     |                  | Reference Numbe | ər                    |                           |                    |                         |                           |
|                               |               |                     |                  | Invoice N       | 0                     |                           |                    |                         |                           |
|                               | Staff         | Id                  | Name             | ,               | Pai                   | tient                     | Receipt No.        | Receipt Date            | Amount (RM)               |
| 1                             | K002          | .57                 | Rozilah binti A  | 4bdullah        | Rozilah bir           | iti Abdullah              | C13-0006075        | 18-06-2013              | 22.31                     |
| 2                             | K002          | 100                 | Norlia binti Mat | Norwani         | Norlia binti          | Mat Norwani               | C13-0006076        | 18-06-2013              | 35.00                     |
|                               |               |                     |                  |                 |                       |                           |                    | Total                   | 57.31                     |
|                               |               |                     |                  |                 |                       |                           |                    |                         |                           |
| Submit Batch                  | Clear Batch   |                     |                  |                 |                       |                           |                    |                         |                           |
|                               |               |                     |                  |                 |                       |                           |                    |                         |                           |
|                               |               |                     |                  |                 |                       |                           |                    |                         |                           |

Figure 4.2.5 – Page for batch claim to submit

| My Intranet Desktop :: | Universiti Pendidikan Sultan Idris |                                        |                    |                        |                |                         |                           |
|------------------------|------------------------------------|----------------------------------------|--------------------|------------------------|----------------|-------------------------|---------------------------|
|                        |                                    |                                        | Hom                | e   Panel Clinic Claim | Update Profile | Tender   Payment Status | Change Password   Logout  |
|                        |                                    |                                        |                    |                        |                | KUMP. PERUBATAN I       | POLYKLINIK SYIFA SDN BHD  |
|                        |                                    |                                        |                    |                        |                |                         |                           |
| ** Clinic Claim        |                                    |                                        |                    |                        |                |                         |                           |
|                        |                                    |                                        |                    |                        |                | Registration            | Claim Submit Claim Status |
|                        |                                    | Panel Clin                             | nic Claim Form     |                        |                |                         |                           |
|                        |                                    | Treatment Date 18-06-2013              |                    |                        |                |                         |                           |
|                        |                                    | Staff Name / ID Rozilah binti Abdullah | h - K00257         |                        |                |                         |                           |
|                        |                                    | Department Canselori                   |                    |                        |                |                         |                           |
|                        |                                    | Patient Name Rozilah binti Abdullah    | h                  |                        |                |                         |                           |
|                        |                                    | Relationship Sendiri                   |                    |                        |                |                         |                           |
|                        |                                    | Clinic Name POLYKLINIK SYIFA &         | SURGERY            |                        |                |                         |                           |
|                        |                                    | Clinic Address No. 4 Jalan Happy 1,    | Taman Happy,35900, | Perak, Malaysia        |                |                         |                           |
|                        | Trea                               | tment / Remarks tumit pecah            |                    |                        |                |                         |                           |
|                        |                                    | Medications Mopiko                     |                    | Amount (RM)            | 22.31          |                         |                           |
|                        |                                    | Other                                  |                    | Amount (RM)            | 0              |                         |                           |
|                        | 1                                  | otal Amount (RM) 22.31                 |                    |                        |                |                         |                           |
|                        |                                    | MC No                                  |                    |                        |                |                         |                           |
|                        |                                    | (                                      | Back               |                        |                |                         |                           |
|                        |                                    |                                        |                    |                        |                |                         |                           |
|                        |                                    |                                        |                    |                        |                |                         |                           |
|                        |                                    |                                        |                    |                        |                |                         |                           |

Figure 4.2.6 – Details of each record for submission

- 4.2.7 Click on **Back** Back button to go to previous page.
- 4.2.8 Click on **Clear Batch** Clear Batch button to clear the list of record on the page.
- 4.2.9 Enter the relevant information on the following areas :
  - i. **Reference No :** Enter reference number for batch claim.
  - ii. **Invoive No :** Enter invoice number for batch claim.
- 4.2.10 Click on **Submit Batch** Submit Batch button and Figure 4.2.7 below will be displayed.

| Claim has been subr | nitted to UPSI. |
|---------------------|-----------------|
|                     | ОК              |

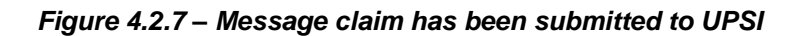

4.2.11 Click on **OK** button and Figure 4.2.8 below will be displayed.

| y Intranet Desktop :: | Universiti Pendidikan Sultan Idris |                           |                                       |                                |
|-----------------------|------------------------------------|---------------------------|---------------------------------------|--------------------------------|
|                       |                                    | Home   Panel Clinic Claim | Update Profile   Tender   Payment Sta | tus   Change Password   Logo   |
|                       |                                    |                           |                                       | AN DOLYKITNIK SYTEA SON B      |
|                       |                                    |                           | KONFIFERODA                           |                                |
| Clinic Claim          |                                    |                           |                                       |                                |
|                       |                                    |                           | Registi                               | ation Claim Submit Claim Statu |
|                       |                                    | Claim Status              |                                       |                                |
|                       |                                    |                           | Mor                                   | ith All <b>- Year</b> 2013     |
|                       |                                    |                           |                                       | <u>a</u>                       |
|                       |                                    |                           |                                       | Print Claim Report             |
| #                     | Submit Date                        | Batch ID                  | Amount (RM)                           | Status                         |
| 1                     | 03-07-2013                         | CB13-00121                | 57.31                                 | SUBMIT                         |
| 2                     | 20-06-2013                         | CB13-00104                | 32.60                                 | SUBMIT                         |
| 3                     | 20-06-2013                         | CB13-00103                | 12.00                                 | SUBMIT                         |
| 4                     | 20-06-2013                         | CB13-00105                | 34.21                                 | SUBMIT                         |
| 5                     | 19-06-2013                         | CB13-00102                | 32.55                                 | SUBMIT                         |
| 6                     | 18-06-2013                         | CB13-00101                | 42.30                                 | SUBMIT                         |
| 7                     | 12-06-2013                         | CB13-00081                | 49.00                                 | SUBMIT                         |
| 8                     | 09-05-2013                         | CB13-00062                | 19.00                                 | SUBMIT                         |
| 9                     | 07-05-2013                         | CB13-00061                | 28.00                                 | SUBMIT                         |
| 10                    | 22-04-2013                         | CB13-00043                | 3.00                                  | SUBMIT                         |
| 11                    | 22-04-2013                         | CB13-00045                | 97.00                                 | SUBMIT                         |
| 12                    | 22-04-2013                         | CB13-00044                | 50.00                                 | SUBMIT                         |
| 13                    | 18-04-2013                         | CB13-00042                | 25.00                                 | SUBMIT                         |
| 14                    | 18-04-2013                         | CB13-00041                | 21.00                                 | SUBMIT                         |
|                       |                                    | CB12 00021                | 25.00                                 | SUBMIT                         |

Figure 4.2.8 – Status page for the claims that have been submitted

#### 4.3. Panel Clinic Claim Deletion

4.3.1. Click on the **Submit Claim** Submit Claim button located on the upper-right side of the current page. Figure 4.3.1 below will be displayed.

| M | y Intrane     | t Desktop :: Universiti Per           | ndidikan Sultan Idris        |                               |                        |                     |                          |
|---|---------------|---------------------------------------|------------------------------|-------------------------------|------------------------|---------------------|--------------------------|
|   |               |                                       |                              | Home   Panel Clinic Claim   U | pdate Profile   Tender | Payment Status   Cl | hange Password   Logout  |
|   |               |                                       |                              |                               |                        | KUMP. PERUBATAN POL | YKLINIK SYIFA SDN BHD    |
|   |               |                                       |                              |                               |                        |                     |                          |
|   | Clinic Clair  | im                                    |                              |                               |                        | Registration        | laim Submit Claim Status |
|   |               |                                       | L                            | ist of Claim to Submit        |                        |                     |                          |
|   | isting 10     | •                                     |                              |                               |                        |                     | Page 1 -                 |
| ſ | Select All Su | bmit to Batch Delete View Batch Claim | ו                            |                               |                        |                     |                          |
|   |               | Staff Id                              | Name                         | Patient                       | Receipt No.            | Receipt Date        | Amount (RM)              |
|   |               | K00257                                | Rozilah binti Abdullah       | Rozilah binti Abdullah        | C13-0006075            | 18-06-2013          | 22.31                    |
|   |               | K00200                                | Norlia binti Mat Norwani     | Norlia binti Mat Norwani      | C13-0006076            | 18-06-2013          | 35.00                    |
|   |               | K00023                                | Hazizee Khazoona binti Harun | Hazizee Khazoona binti Harun  | C13-0006081            | 18-06-2013          | 35.00                    |
|   |               | K00004                                | Rusley bin Taib              | Rusley bin Taib               | C13-0006082            | 19-06-2013          | 33.00                    |
|   |               | K00200                                | Norlia binti Mat Norwani     | Norlia binti Mat Norwani      | C13-0006089            | 01-07-2013          | 12.00                    |
|   |               | K00200                                | Norlia binti Mat Norwani     | Norlia binti Mat Norwani      | C13-0006088            | 02-07-2013          | 13.00                    |
|   |               |                                       | C                            | urrent Claims in Batch : 0    |                        |                     |                          |
|   | Select All Su | bmit to Batch Delete View Batch Claim | )                            |                               |                        |                     |                          |
|   |               |                                       |                              |                               |                        |                     |                          |
|   |               |                                       |                              |                               |                        |                     |                          |

Figure 4.3.1 – Main page for Panel Clinic Submission

- 4.3.2. Tick the check box for the selected records or click **Select All** Select **All** button to select all records in the list to be deleted.
- 4.3.3. Click on **Delete** Delete button to delete the selected records.

#### 4.4. Panel Clinic Claim Cancellation

4.4.1. Click on **Name** link as in Figure 4.4.1 below to see the details of each record and Figure 4.4.2 will be displayed.

| N | ly Intrane     | t Desktop :: Universiti Pendidi       | kan Sultan Idris             |    |                               |                        |                     |                          |
|---|----------------|---------------------------------------|------------------------------|----|-------------------------------|------------------------|---------------------|--------------------------|
|   |                |                                       |                              |    | Home   Panel Clinic Claim   U | pdate Profile   Tender | Payment Status   Ch | ange Password   Logout   |
|   |                |                                       |                              |    |                               |                        | KUMP. PERUBATAN POL | YKLINIK SYIFA SDN BHD    |
|   | h              |                                       |                              |    |                               |                        |                     |                          |
| ŀ | Clinic Clai    | m                                     |                              |    |                               |                        | Registration        | laim Submit Claim Status |
|   |                |                                       |                              | L  | ist of Claim to Submit        |                        |                     |                          |
|   | Listing 10     | •                                     |                              |    |                               |                        |                     | Page 1 🔻                 |
| C | Select All Sul | bmit to Batch Delete View Batch Claim |                              |    |                               |                        |                     |                          |
|   |                | Staff Id                              | Name                         |    | Patient                       | Receipt No.            | Receipt Date        | Amount (RM)              |
|   |                | K00023                                | Hazizee Khazoona binti Harun |    | Hazizee Khazoona binti Harun  | C13-0006081            | 18-06-2013          | 35.00                    |
|   |                | K00004                                | Rusley bin Taib              |    | Rusley bin Taib               | C13-0006082            | 19-06-2013          | 33.00                    |
|   |                | K00200                                | Norlia binti Mat Norwani     |    | Norlia binti Mat Norwani      | C13-0006089            | 01-07-2013          | 12.00                    |
|   |                | K00200                                | Norlia binti Mat Norwani     |    | Norlia binti Mat Norwani      | C13-0006088            | 02-07-2013          | 13.00                    |
|   |                |                                       |                              | Ci | urrent Claims in Batch : 0    |                        |                     |                          |
|   | Select All     | bmit to Batch Delete View Batch Claim |                              |    |                               |                        |                     |                          |
|   |                |                                       |                              |    |                               |                        |                     |                          |
|   |                |                                       |                              |    |                               |                        |                     |                          |

Figure 4.4.1 – Main page for Panel Clinic Submission

| My Intranet Desktop :: | Universiti Pendidikan Sultan Idris |                                              |                            |                         |                                           |
|------------------------|------------------------------------|----------------------------------------------|----------------------------|-------------------------|-------------------------------------------|
|                        |                                    |                                              | Home   Panel Clinic Claim  | Update Profile   Tender | Payment Status   Change Password   Logout |
|                        |                                    |                                              |                            | H                       | UMP. PERUBATAN POLYKLINIK SYIFA SDN BHD   |
| -+ Clinic Claim        |                                    |                                              |                            |                         |                                           |
|                        |                                    |                                              |                            |                         | Registration Claim Submit Claim Status    |
|                        |                                    | Panel Clinic Claim F                         | orm                        |                         |                                           |
|                        |                                    | Treatment Date 19-06-2013                    |                            |                         |                                           |
|                        |                                    | Staff Name / ID Rusley bin Taib - K00004     |                            |                         |                                           |
|                        |                                    | Department Pejabat Pendaftar                 |                            |                         |                                           |
|                        |                                    | Patient Name Rusley bin Taib                 |                            |                         |                                           |
|                        |                                    | Relationship Sendiri                         |                            |                         |                                           |
|                        |                                    | Clinic Name POLYKLINIK SYIFA & SURGERY       |                            |                         |                                           |
|                        |                                    | Clinic Address No. 4 Jalan Happy 1, Taman Ha | ppy,35900, Perak, Malaysia |                         |                                           |
|                        | Tre                                | atment / Remarks Sakit sendi                 |                            |                         |                                           |
|                        |                                    | Medications ubat sendi                       | Amount (RM)                | 21                      |                                           |
|                        |                                    | Other lain                                   | Amount (RM)                | 12                      |                                           |
|                        |                                    | Fotal Amount (RM) 33.00                      |                            |                         |                                           |
|                        |                                    | MC No                                        |                            |                         |                                           |
|                        |                                    | Edit Cancel Claim                            | 9adk                       |                         |                                           |
|                        |                                    |                                              |                            |                         |                                           |
|                        |                                    |                                              |                            |                         |                                           |

Figure 4.4.2 – Page to cancel record before submission

4.4.2. Click on **Cancel Claim** Cancel Claim button to cancel record. Figure 4.4.3 below will be displayed.

| Treatment Date     18-06-2       Staff Name / ID     Hazizee       Department     Bendaha       Patient Name     Hazizee       Relationsity     Sendition       Clinic Name     FOLYKLI       Clinic Address     No. 4       Perak,     Treatment / Remarks | Panel Clinic Cancel Claim For<br>-2013<br>mari<br>se Khazoona binti Harun - K00023<br>mari<br>se Khazoona binti Harun -<br>ti<br>LINIK SYIFA & SURGERY<br>Jalan Happy 1, Taman Happy,35900,<br>, Malaysia |                |
|----------------------------------------------------------------------------------------------------|----------------------------------------------------------------------------------------------------|----------------|
| Treatment Date     18-06-2       Staff Name / ID     Batizee       Department     Bendaha       Patient Name     Hazizee       Clinic Name     FOLYKLI       Clinic Address     Mo. 4       Perek,     Treatment / Remarks                                  | -2013<br>me Khazoona binti Harun - K00023<br>hari<br>e Khazoona binti Harun -<br>ri<br>LINIK SYIFA & SURGERY<br>Jalan Happy 1, Taman Happy,35900,<br>r, Malaysia                                          |                |
| Staff Name / ID     Harizee       Department     Bendaha       Patient Name     Haizee       Relationship     Gendiri       Clinic Address     FOLKTUL       No. 4     Perak,       Treatment / Remarks     Pakit 1                                         | ee Kharoona binti Harun - K00023<br>nari<br>ee Khazoona binti Harun -<br>ti<br>LINIK SYIFA & SURGERY<br>Jalan Happy 1, Taman Happy,35900,<br>r, Malaysia                                                  |                |
| Department<br>Bendaha<br>Patient Name<br>Relationship<br>Clinic Name<br>Diric Address<br>Treatment / Remarks<br>Bakit I                                                                                                    | nari<br>se Khazoona bimli Harun 👻<br>ri<br>LINIK SYIFA & SURGERY<br>Jalan Happy 1, Taman Happy,35900,<br>, Malaysia                                                                                       |                |
| Patient Name<br>Relationship<br>Clinic Name<br>Clinic Address<br>Treatment / Remarks                                                                                                    | ee Khazoona bini Hauun 👻<br>ri<br>LINIK SYIFA & SURGERY<br>Jalan Happy 1, Taman Happy,35900,<br>, Malaysia                                                                                                |                |
| Relationship     Sendiri       Clinic Name     OUYKLI       Clinic Address     No. 4       Ferak,     Ferak,   Treatment / Remarks                                                                                                    | ri<br>LINIK SYIFA & SURGERY<br>Jalan Happy 1, Taman Happy,35900,<br>, Malaysia                                                                                                    |                |
| Clinic Name POLYKLI<br>Clinic Address No. 4<br>Perak,<br>Treatment / Remarks gakit                                                                                                    | LINIK SYIFA & SURGERY<br>Jalan Happy 1, Taman Happy,35900,<br>, Malaysia                                                                                                    |                |
| Clinic Address <sub>No. 4</sub><br>Ferak,<br>Treatment / Remarks <sub>Bakit</sub>                                                                                                    | Jalan Happy 1, Taman Happy,35900,<br>, Malaysia                                                                                                    |                |
| Treatment / Remarks <sub>Sakit</sub>                                                                                                    |                                                                                                    |                |
|                                                                                                    | ; hidung                                                                                                    |                |
| Medications cecair                                                                                                    | r                                                                                                    | Amount (RM) 23 |
| Other lain                                                                                                    |                                                                                                    | Amount (RM) 12 |
| Total Amount (RM) 35.00                                                                                                    |                                                                                                    |                |
| MC 💿 Yes                                                                                                    |                                                                                                    |                |
| Reason                                                                                                    | Save                                                                                                    |                |

Figure 4.4.3 – Page to cancel record before submission

- 4.4.3. Enter the cancellation reason in the **Reason** area to cancel the claim.
- 4.4.4. Click on the **Save** Save button located on the bottom of the current page to save the information. Figure 4.4.4 will be displayed.

| Cancel claim successful. |  |  |  |
|--------------------------|--|--|--|
| ОК                       |  |  |  |

Figure 4.4.4 – Message cancel claim successful

| 4.4.5. | Click on <b>OK</b> | ОК | button to continue. |
|--------|--------------------|----|---------------------|
| 7.7.0. |                    |    | button to continue. |

## **5** VIEWING PANEL CLINIC CLAIM STATUS

5.1 Click on the **Status** button on the main page. Figure 5.1 below will be displayed.

| My Intranet Desktop ::                     | Universiti Pendidikan Sultan Idris |                           |                                         |                              |  |  |
|--------------------------------------------|------------------------------------|---------------------------|-----------------------------------------|------------------------------|--|--|
|                                            |                                    | Home   Panel Clinic Claim | Update Profile   Tender   Payment Statu | s   Change Password   Logout |  |  |
| KUMP. DERURATAN POLYKI TNIK SYTEA SON BHIT |                                    |                           |                                         |                              |  |  |
|                                            |                                    |                           |                                         |                              |  |  |
| 🕂 Clinic Claim                             |                                    |                           |                                         |                              |  |  |
|                                            |                                    |                           | Registrati                              | on Claim Submit Claim Status |  |  |
|                                            |                                    | Claim Status              |                                         |                              |  |  |
|                                            |                                    |                           | Monti                                   | h All 🔻 Year 2013 🕶          |  |  |
|                                            |                                    |                           |                                         | Print Claim Penort           |  |  |
| #                                          | Submit Date                        | Batch ID                  | Amount (RM)                             | Status                       |  |  |
| 1                                          | 03-07-2013                         | CB13-00121                | 57.31                                   | SUBMIT                       |  |  |
| 2                                          | 20-06-2013                         | CB13-00104                | 32.60                                   | SUBMIT                       |  |  |
| 3                                          | 20-06-2013                         | CB13-00103                | 12.00                                   | SUBMIT                       |  |  |
| 4                                          | 20-06-2013                         | CB13-00105                | 34.21                                   | SUBMIT                       |  |  |
| 5                                          | 19-06-2013                         | CB13-00102                | 32.55                                   | SUBMIT                       |  |  |
| 6                                          | 18-06-2013                         | CB13-00101                | 42.30                                   | SUBMIT                       |  |  |
| 7                                          | 12-06-2013                         | CB13-00081                | 49.00                                   | SUBMIT                       |  |  |
| 8                                          | 09-05-2013                         | CB13-00062                | 19.00                                   | SUBMIT                       |  |  |
| 9                                          | 07-05-2013                         | CB13-00061                | 28.00                                   | SUBMIT                       |  |  |
| 10                                         | 22-04-2013                         | CB13-00043                | 3.00                                    | SUBMIT                       |  |  |
| 11                                         | 22-04-2013                         | CB13-00045                | 97.00                                   | SUBMIT                       |  |  |
| 12                                         | 22-04-2013                         | CB13-00044                | 50.00                                   | SUBMIT                       |  |  |
| 13                                         | 18-04-2013                         | CB13-00042                | 25.00                                   | SUBMIT                       |  |  |
| 14                                         | 18-04-2013                         | CB13-00041                | 21.00                                   | SUBMIT                       |  |  |
| 15                                         | 08-03-2013                         | CB13-00021                | 25.00                                   | SUBMIT                       |  |  |
|                                            |                                    |                           |                                         |                              |  |  |
|                                            |                                    |                           |                                         |                              |  |  |
|                                            |                                    |                           |                                         |                              |  |  |
|                                            |                                    |                           |                                         |                              |  |  |

Figure 5.1 – Page claim status that have been submitted

5.2 Select month and year to list the panel clinic claims that were recorded as shown in Figure 5.2 below.

| Month | All | -   |
|-------|-----|-----|
|       | All |     |
|       | All |     |
|       | Jan |     |
|       | Feb |     |
|       | Mar | E   |
|       | And | - 1 |
|       | Apr |     |
|       | May |     |
|       | Jun |     |
|       | Jul |     |
|       | Aug | H   |
|       | Car |     |
|       | Sep |     |
| ——    | Oct |     |
|       | Nov |     |
|       | Dec |     |
|       | 000 | _   |
|       |     | S   |

Figure 5.2 – Selection by Month and Year

5.3 Figure 5.3 below will be displayed.

| My Intranet Desktop :: | Universiti Pendidikan Sultan Idris      |                           |                                         |                              |  |  |  |  |
|------------------------|-----------------------------------------|---------------------------|-----------------------------------------|------------------------------|--|--|--|--|
|                        |                                         | Home   Panel Clinic Claim | Update Profile   Tender   Payment Statu | s   Change Password   Logout |  |  |  |  |
|                        |                                         |                           | KUMP. PERUBATA                          | N POLYKLINIK SYIFA SDN BHD   |  |  |  |  |
| -+ Clinic Claim        |                                         |                           |                                         |                              |  |  |  |  |
|                        | Registution (Cuim (Submit Cuim ) Status |                           |                                         |                              |  |  |  |  |
|                        | Claim Status                            |                           |                                         |                              |  |  |  |  |
|                        | Month May 🔻 Year 2013 🖛                 |                           |                                         |                              |  |  |  |  |
| Print Claim Report     |                                         |                           |                                         |                              |  |  |  |  |
| #                      | Submit Date                             | Batch ID                  | Amount (RM)                             | Status                       |  |  |  |  |
| 1                      | 09-05-2013                              | CB13-00062                | 19.00                                   | SUBMIT                       |  |  |  |  |
| 2                      | 07-05-2013                              | CB13-00061                | 28.00                                   | SUBMIT                       |  |  |  |  |
|                        |                                         |                           |                                         |                              |  |  |  |  |
|                        |                                         |                           |                                         |                              |  |  |  |  |
|                        |                                         |                           |                                         |                              |  |  |  |  |
|                        |                                         |                           |                                         |                              |  |  |  |  |

Figure 5.3 – Claim status list by choice of Month and Year

5.4 Click on **Print Claim Report** Print Claim Report link to print claim report from the selection of month and year. Panel clinic has to verify the claim report in PDF format and send it to the Administration Unit, Division of Human Resource, UPSI before the 10th day of the following month.

## 6 LOGOUT

6.1 To **Logout**, click on the **Logout** link located on the upper-right side of the current page.

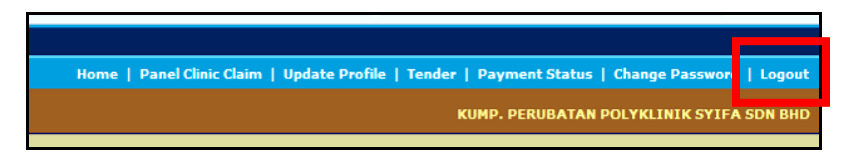

Figure 6.1 – Logout menu